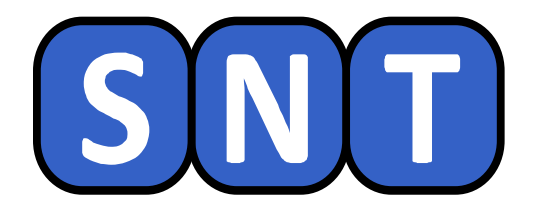

# Utilisation des données de géolocalisation de photos numériques

S. MARET / O. CHAUMETTE Lycée Jean-Paul Sartre – 69 BRON

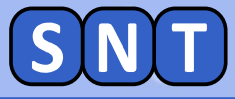

#### Informations générales concernant la séance

Nous allons travailler avec Python pour récupérer les coordonnées GPS d'une photo numérique et le placer sur une carte.

Il est conseillé d'afficher ce document à droite de l'écran et les autres logiciels à gauche. Rappel: touche **⊡** + → ou ←

Les instructions pour manipuler les logiciels sont écrites dans des cadres bleus

Vous répondrez, <u>sur votre cahier</u>, aux questions des cadres marron

A la fin de la séance, vous vous connecterez sur Pronote pour pouvoir répondre à un QCM. Les réponses au QCM se trouvent parmi celles que vous aurez écrites sur votre cahier.

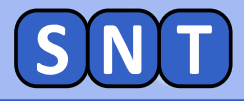

Préparation de la séance

À partir de l'explorateur de fichier

Copier dans votre dossier SNT les fichiers photos suivants:

- 03\_Rando01.jpg
- 03\_Rando02.jpg

jusqu'à

- 03\_Rando12.jpg
- 03\_HR.jpg
- 03\_Vacances1.jpg
- 03\_Vacances2.jpg
- 03\_Vacances3.jpg

#### **Copier aussi les fichiers python:**

- 03\_Geolocalisation\_simple.py
- 03\_Geolocalisation\_Rando.py

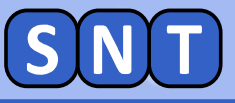

#### 1<sup>ère</sup> PARTIE

## RÉCUPÉRATION DES COORDONNÉES GPS D'UNE PHOTO NUMÉRIQUE

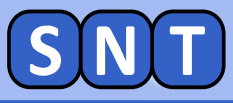

#### **Préparation du travail**

#### 1. Ouvrir EduPython

#### **2. Charger dans l'éditeur le programme** "03\_Geolocalisation\_simple.py"

| 01              | # #####################################                     |  |
|-----------------|-------------------------------------------------------------|--|
| 02              | # Récupération de données EXIF en 2nde SNT                  |  |
| 03              | # et placement sur une carte avec FOLIUM                    |  |
| 04              | # olivier.chaumette@ac-lyon.fr                              |  |
| 05              | # Lycée JP Sartre 69500 BRON                                |  |
| 06              | # #####################################                     |  |
| 07              | # installer le module EXIF et FOLIUM avec Edupython et PIP  |  |
| 08              | # #####################################                     |  |
| 09              |                                                             |  |
| •10             | from exif import Image                                      |  |
| •11             | import folium                                               |  |
| 12              |                                                             |  |
| 13              | # fonctions permettant de transformer le tuple renvoyé par  |  |
| 14              | <pre># car Exif renvoie [coordo, minute, seconde]</pre>     |  |
| 15              | # L'auteur préfère faire 2 fonctions spérarées. Plus simple |  |
| 16 📮            | def latitude_Decimal(Lat):                                  |  |
| •17             | Lat Deci=Lat[0]+(Lat[1]+(Lat[2]*100/6000))*100/6000         |  |
| •18 L           | return Lat Deci                                             |  |
| 19              | -                                                           |  |
| 20 <del>[</del> | def longitude Decimal(Lon):                                 |  |
| •21             | Lon Deci=Lon[0]+(Lon[1]+(Lon[2]*100/6000))*100/6000         |  |
| •22 L           | return Lon Deci                                             |  |
| _               |                                                             |  |

3. Modifier le nom du fichier image: "03\_HR.jpg"

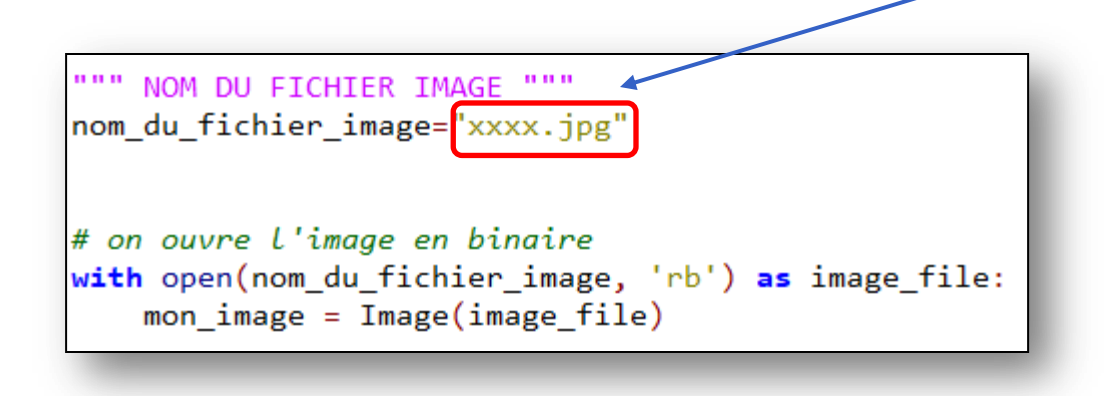

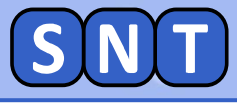

#### Création des variables latitude / longitude

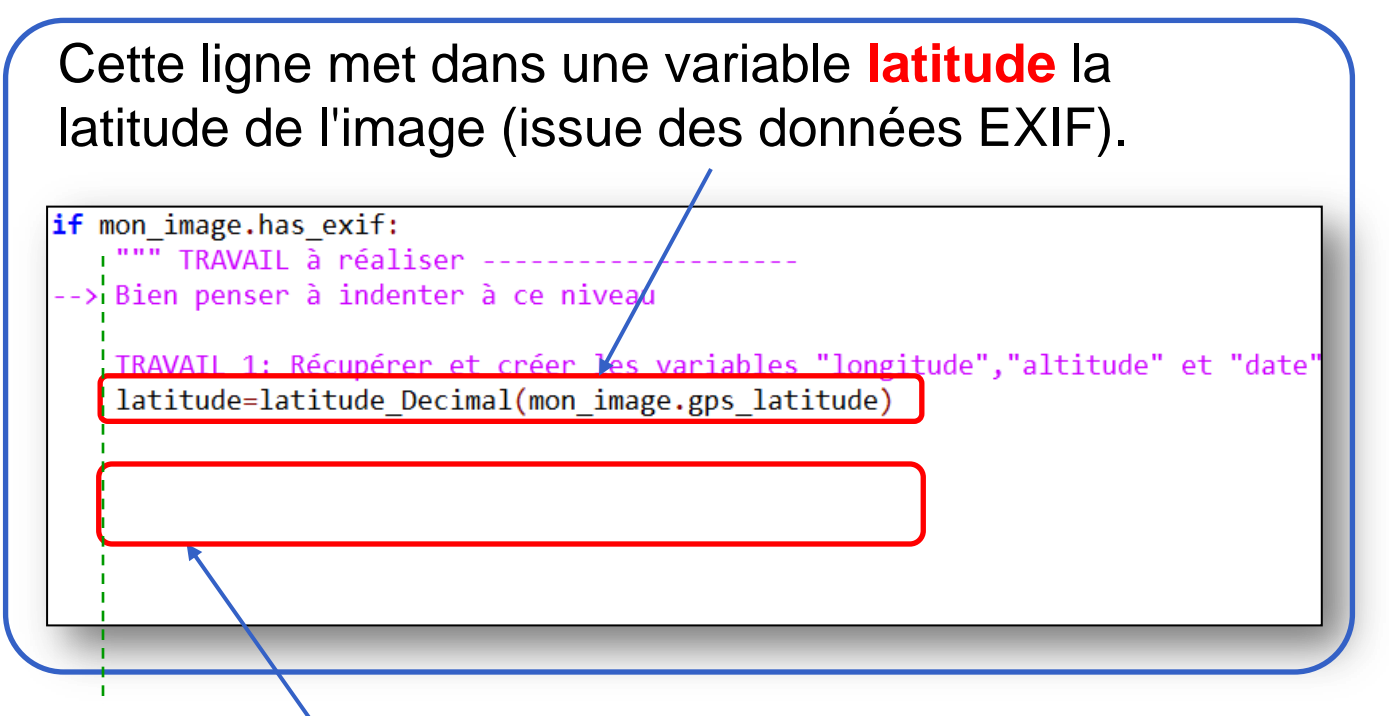

indentation

## Taper ici le code permettant de créer la variable longitude.

## *(il suffit de remplacer tous les "latitude" par "longitude")*

**Respecter l'indentation !** 

Remarque pour les plus "avancés" en Python:

La latitude issue des données EXIF et qui est exprimée en sexagécimal (degré, minutes, secondes).

La fonction "latitude\_decimal" transforme cette latitude en décimal.

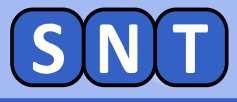

#### Création des variables date et altitude

| Attribut à placer<br>après « mon_image.» | Donnée EXIF<br>correspondante |
|------------------------------------------|-------------------------------|
| datetime_original                        | Date de la prise de vue       |
| gps_altitude                             | Altitude du lieu              |
| pixel_x_dimension                        | Largeur de l'image en pixels  |

mon\_image.pixel\_x\_dimension

contient la largeur en pixel de l'image issue des données EXIF.

Comme cette largeur est un nombre entier (integer en anglais), pour la mettre dans une variable appelée "largeur", on doit taper:

largeur=int(mon\_image.pixel\_x\_dimension)

Taper le code permettant de mettre l'altitude de la prise de vue dans une variable "altitude" de type <u>entier (int)</u>

Taper le code permettant de mettre la date de prise de vue dans une variable "date" de type <u>texte (str)</u>

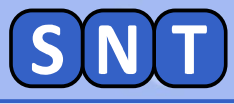

#### Affichage des données EXIF de la photo

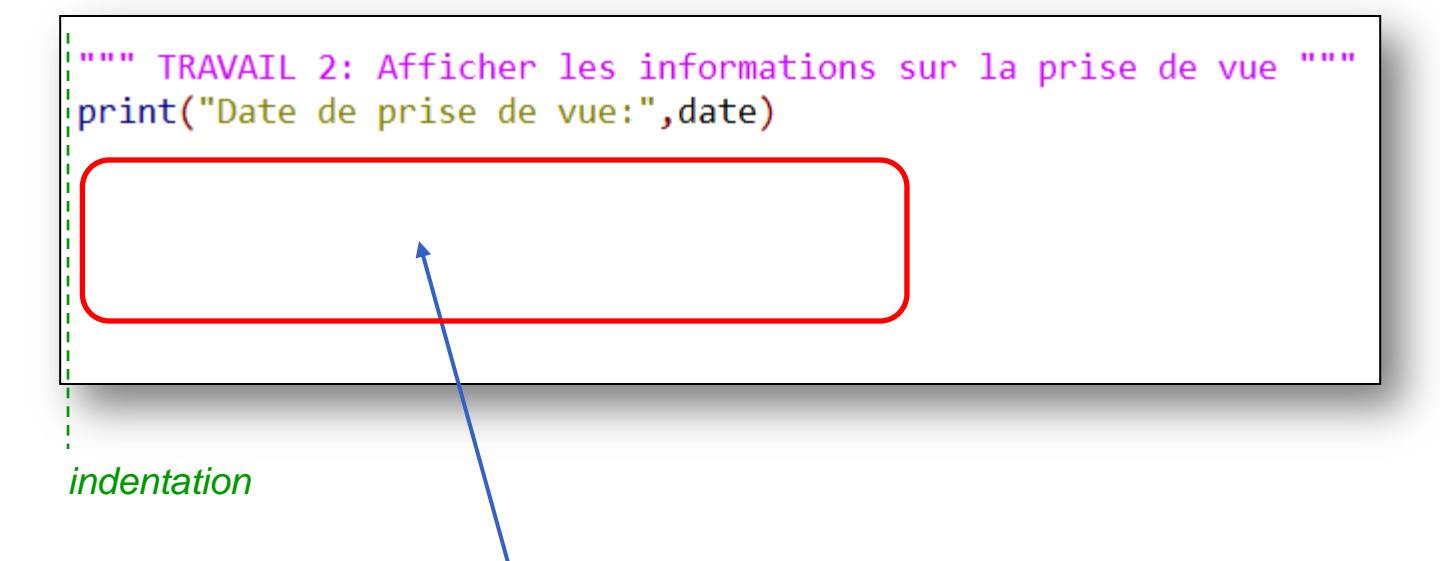

## Taper ici les instructions pour afficher un résumé des données de la photo.

Le résultat attendu est le suivant:

```
Date de prise de vue: 2019:07:20 10:03:00
Information sur le lieu où a été prise la photo: HR.jpg
Latitude du lieu: 43.57967166998837 °
Longitude du lieu: 15.932146669951548 °
Altitude du lieu: 2 m
```

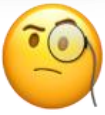

#### **APPELER LE PROFESSEUR POUR LUI MONTRER LE RÉSULTAT**

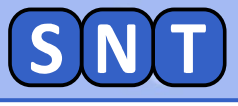

#### 2<sup>nde</sup> PARTIE

### AFFICHAGE DES COORDONNÉES GPS D'UNE PHOTO NUMÉRIQUE SUR UNE CARTE "OPENSTREETMAP"

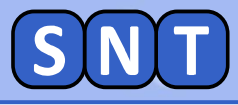

#### Création de la carte avec le module Folium

#### 1. Enlever le "dièse" (#) devant chaque ligne du code suivant (6 au total):

""" TRAVAIL 4: Création de la carte OPENSTREETMAP avec un marqueur aux coordonnées GPS de la photo """" ### Création de la carte OPENSTREETMAP centrée sur latitude et long ##maCarte= folium.Map(location=[latitude,longitude],zoom\_start=15, ## Création du du marqueur #folium.Marker([latitude,longitude],popup=texte).add\_to(maCarte) ## Sauvegarde de la carte ##maCarte.save('Carte.html')

2. Exécuter le programme: un fichier "Carte.html" a été créé dans votre dossier SNT.

3. Aller dans l'explorateur de fichier et doublecliquer sur "Carte.html": Firefox se lance et affiche la carte et un marqueur. Cliquer dessus.

APPELER LE PROFESSEUR POUR LUI MONTRER VOTRE CARTE

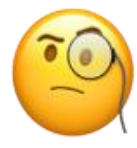

- 1. Face à quelle ville la photo a-t-elle été prise ?
- 2. Dans quel pays ?
- 3. A quelle date ?

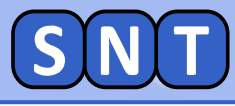

#### Le texte du marqueur

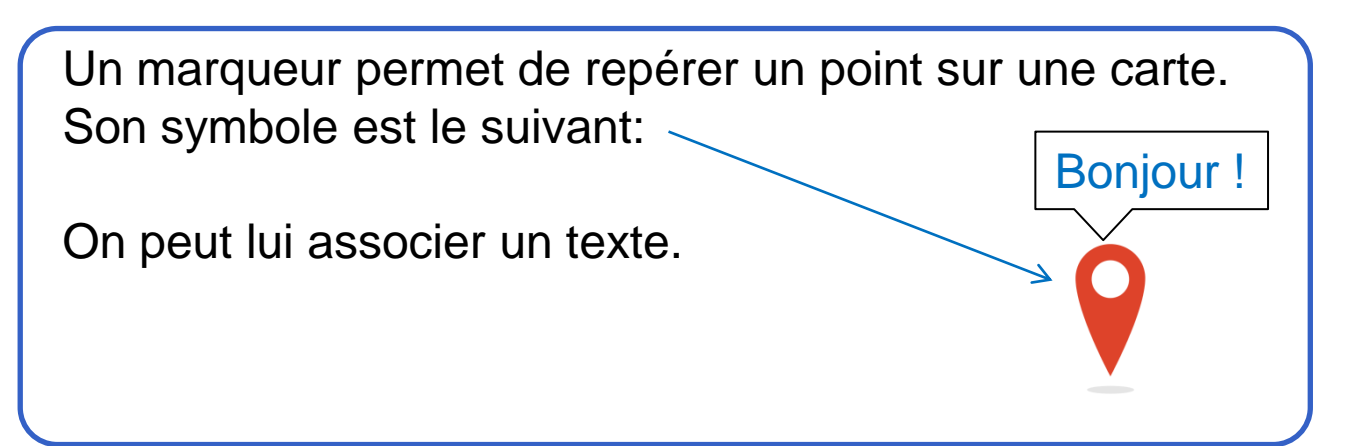

Voici le code permettant de construire la variable texte contenant le texte du marqueur:

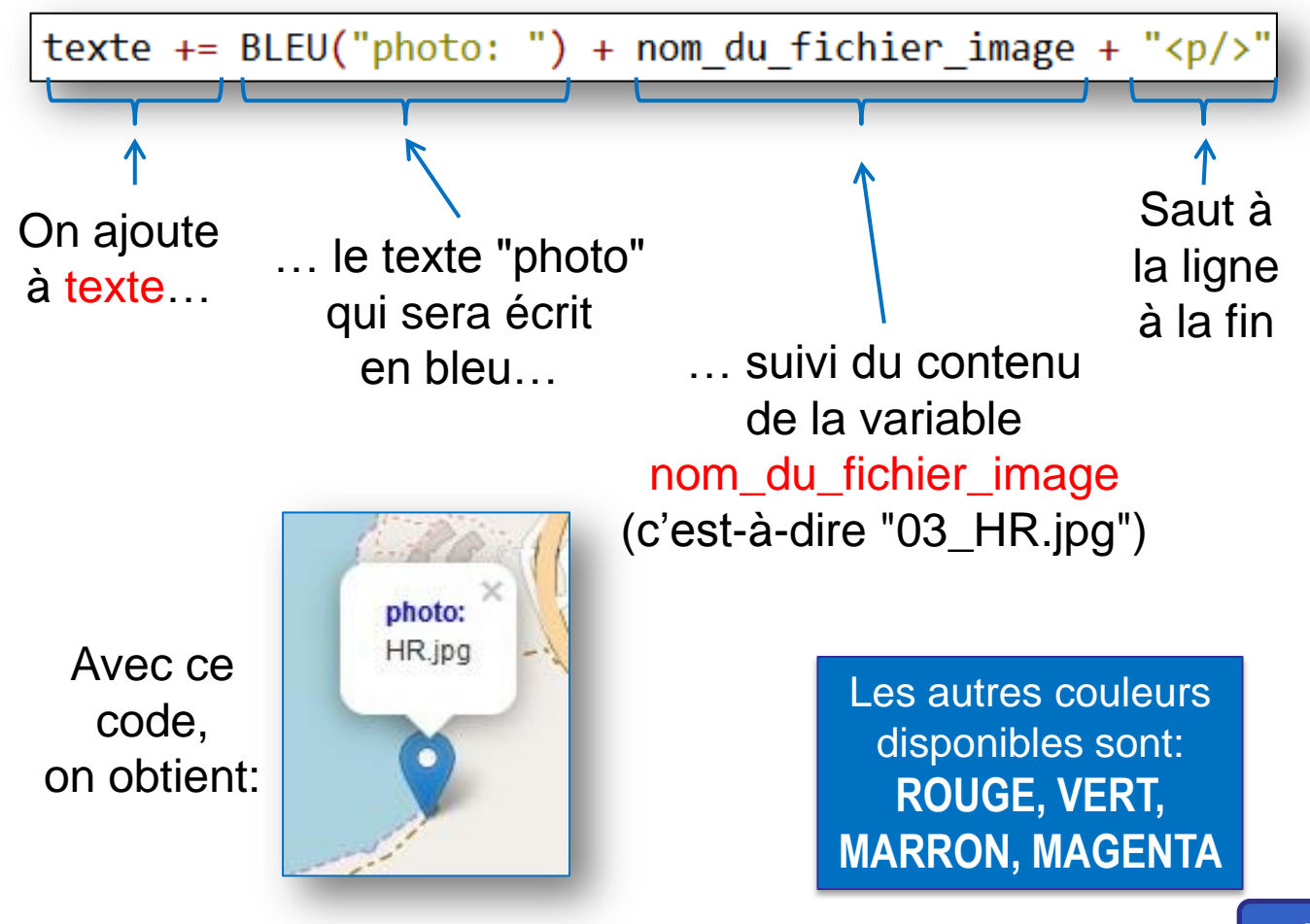

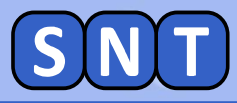

#### Création du texte du marqueur

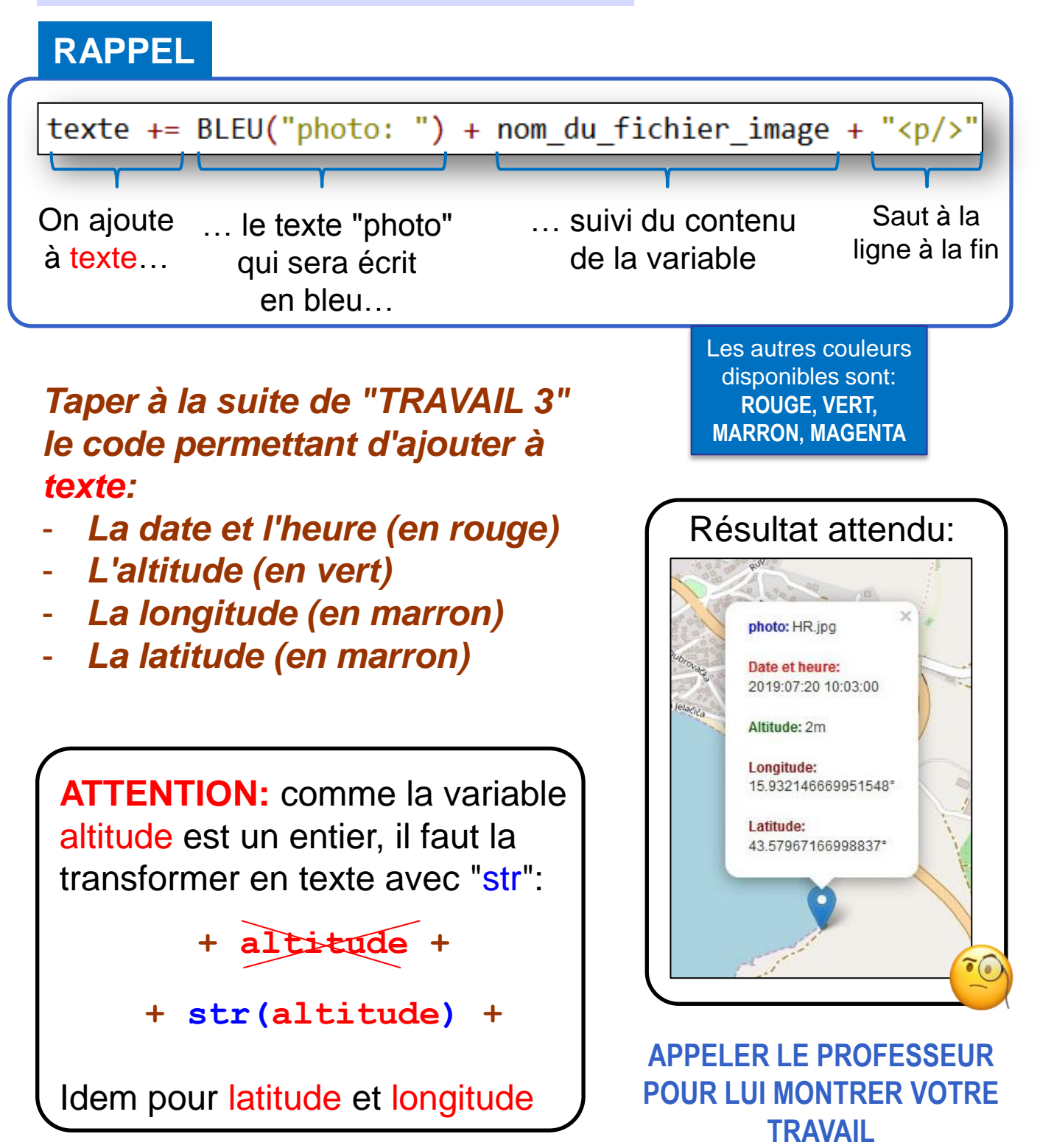

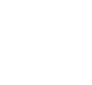

13

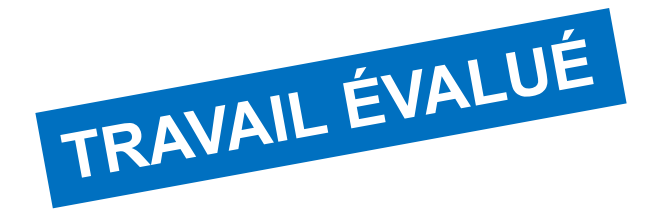

## UTILISATION DU PROGRAMME PYTHON POUR RETROUVER OÙ ONT ÉTÉ PRISES DES PHOTOS

3<sup>eme</sup> PARTIE

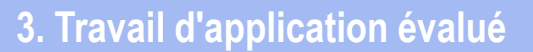

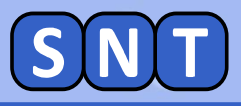

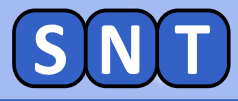

#### Scénario

Albert a pris des belles photos mais, comme il ne les a pas renommées, il ne sait plus où et quand elles ont été prises.

Votre travail consiste, en utilisant votre programme python, à géolocaliser les photos et à les renommer.

*Exemple:* La première s'appelle "03\_vacances1.jpg". Avec le programme python précédent, on voit qu'elle a été prise le 18 juillet 2014 à Ajaccio.

Il faut donc renommer le fichier "03\_vacances1.jpg" en: "20140718\_Ajaccio.jpg"

#### Travail à réaliser

- Géolocaliser les photos et renommer les fichiers "03\_Vacances2.jpg" et "03\_Vacances3.jpg"
- 2. Envoyer les deux photos renommées par mail via l'ENT à votre professeur (avec bien sûr un texte courtois)

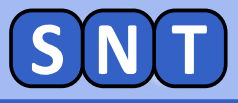

#### 4<sup>ème</sup> PARTIE

## SUIVI D'UNE RANDONNÉE À PARTIR DES PHOTOS PRISES

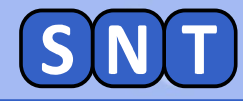

#### **Quelle randonnée ?**

Handi Cap Evasion, association loi 1901 à but non lucratif d'intérêt général, est née dans les Hautes-Alpes en 1988.

Son objectif est de permettre à des personnes handicapées physiques et à des personnes valides de partager une activité de randonnée pédestre en pleine nature et en montagne, grâce à un fauteuil roulant tout terrain : la **Joëlette**.

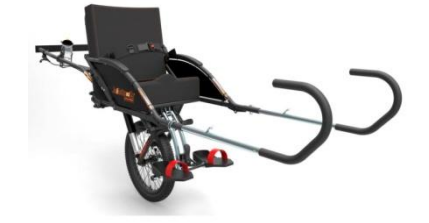

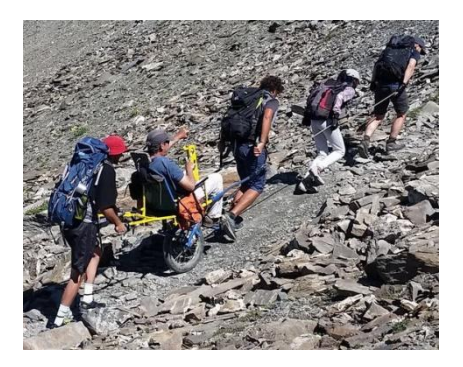

Handi Cap Évasion propose des randonnées en montagne à des groupes de 14 à 20 personnes, dont 4 personnes handicapées à mobilité réduite et 1 ou 2 personnes ayant un handicap type sensoriel. Grâce à des accompagnateurs bénévoles, les Joëlettes peuvent se faufiler sur tous les sentiers, même les plus escarpés.

En aout 2019, un groupe encadré par Handi Cap Evasion a gravi le sommet de la tête de la Cula (3121 m) dans le massif alpin du Queyras.

Plusieurs accompagnateurs ont pris des photos de la randonnées.

L'objectif de ce travail est de retracer le parcours du groupe en étudiant la géolocalisation des photos

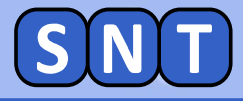

Préparation du travail

#### 1. Charger dans l'éditeur le programme "03\_Geolocalisation\_Rando.py"

2. Compléter la liste des photos:
"03\_Rando03.jpg", "03\_Rando04.jpg"
etc.. Jusqu'à "03\_Rando12.jpg"

""" LISTE contenant les noms des fichiers image """
Liste\_images=["03\_Rando01.jpg","03\_Rando02.jpg"]

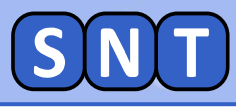

#### Copie du code du programme précédent

Le code ressemble à celui du programme précédent. Le professeur l'a juste inséré au sein d'une boucle "for" qui parcourt chaque photo de la liste des photos.

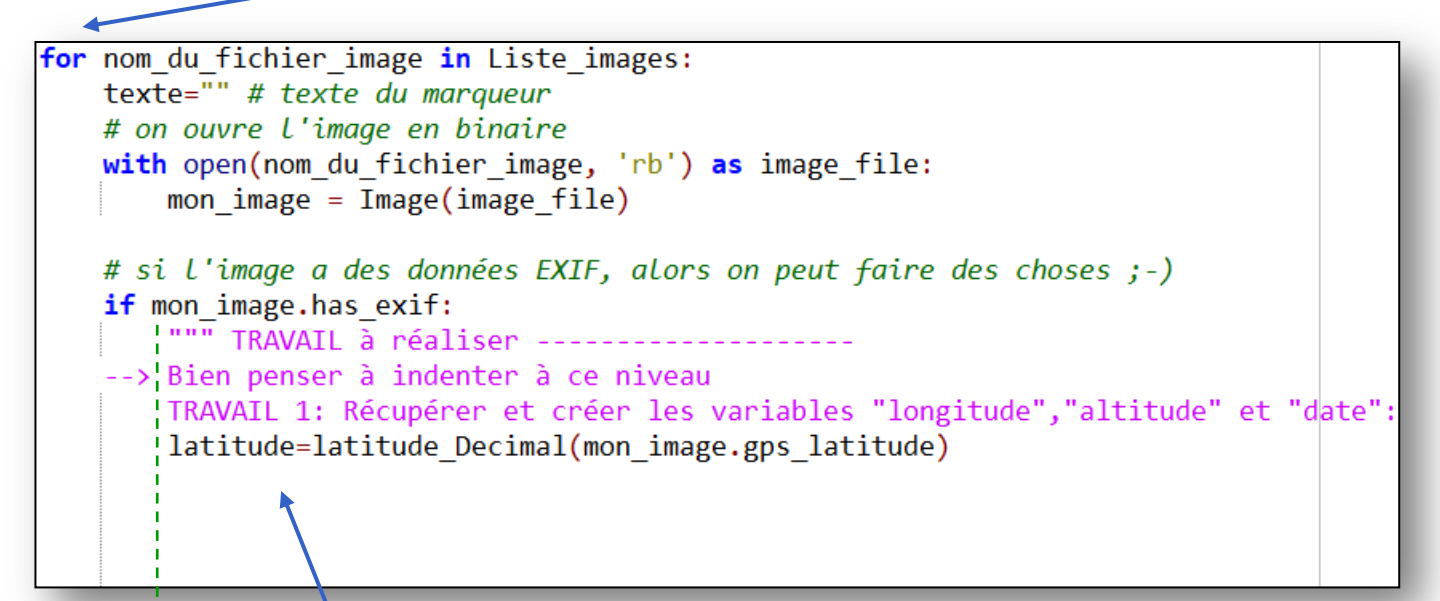

indentation

Copier ici le code du programme précédent qui permettait de mettre dans des variables la longitude, l'altitude et la date de prise de vue

**Respecter** *l'indentation* !

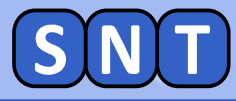

#### Copie du code pour le marqueur

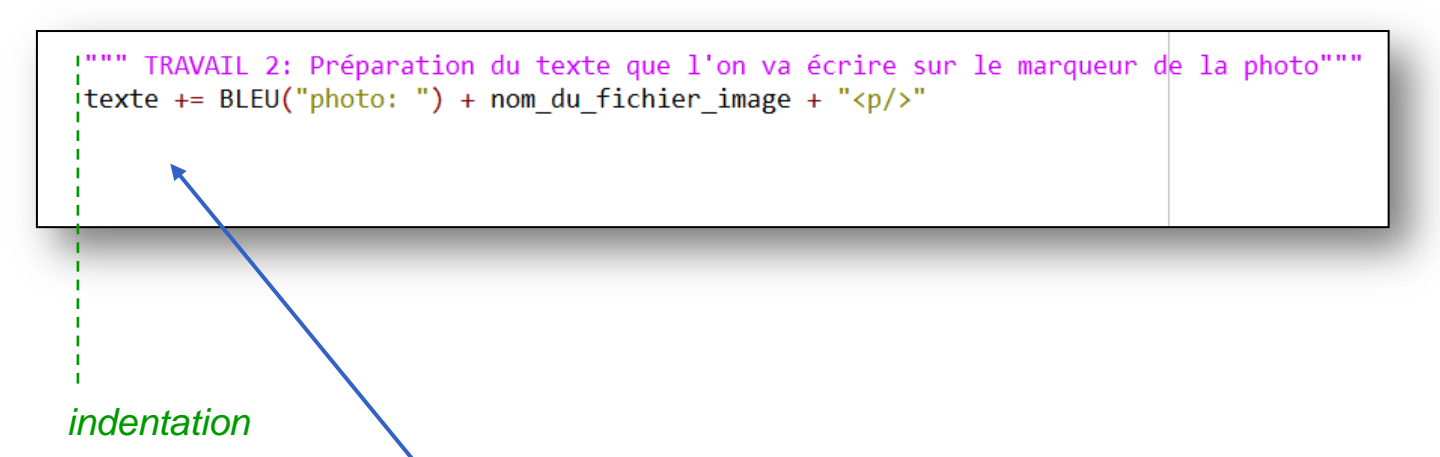

#### Copier ici le code du programme précédent qui permettait de créer le texte du marqueur

#### Respecter l'indentation !

Exécuter le programme.

Un fichier "CarteRando.html" est créé.

En double cliquant-dessus, vous devriez voir l'ensemble des marqueurs des photos et avoir une vue d'ensemble de la randonnée.

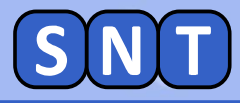

## QUESTIONS

- 1. D'où la randonnée est-elle partie ?
- 2. Combien de jours a-t-elle duré ?
- 3. Où ont eu lieu des bivouac?
- 4. A quelle altitude a été pris le dernier panorama ?

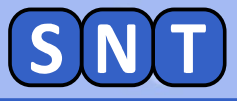

#### 5<sup>ème</sup> PARTIE

#### **POUR LES PLUS RAPIDES**

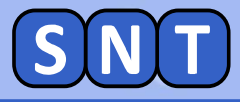

## **UN AUTRE VOYAGE**

#### Retrouver le parcours de la croisière à partir des photos suivantes (à placer dans votre dossier personnel):

- Croisiere01, JPG
- . . . .
- Croisiere12.JPG

#### Ecrire un document word avec:

- Une capture d'écran de la carte avec les escales marquées
- L'ordre des escales (juste le pays pour les endroits "perdus") et le jour de l'escale
- La durée du séjour